# delta® with optoDrive® @UIGKSTART GUIDE Programming Guide and Description Of Functions

## MAIN > SET > DOSING

This "Dosing" menu allows you to set the speed of suction/discharge dosing and pump monitoring functions. The following is a explanation of each function.

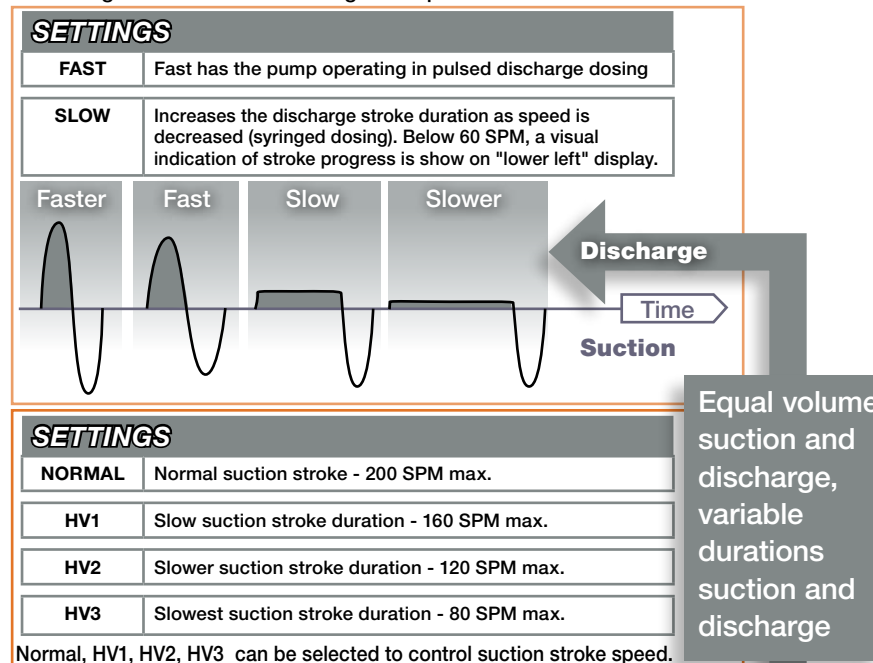

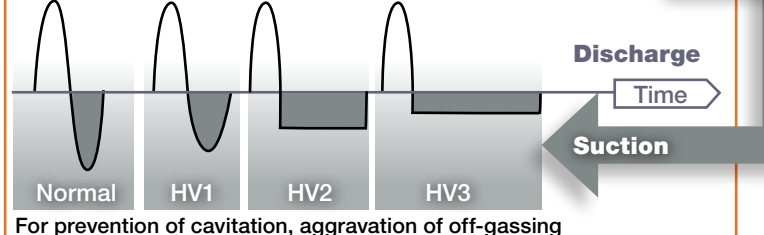

and pumping higher viscosity chemicals.

| SETTINGS                                                                                                    |  |  |
|----------------------------------------------------------------------------------------------------|--|--|
| This function allows the pump to monitor for airlocking, low discharge<br>pressure, high discharge pressure and compensate dosing volume for<br>varying back pressure.                            |  |  |
| This function disables the airlock, low pressure and compensation features, limits maximum speed to 160 SPM.                                                                                      |  |  |
| The max pressure rating of the pump can be reduced, default setting<br>is per published data for more details on specific pump head size and<br>adjustments, see the full operating instructions. |  |  |
| For varying back pressure, the pump will compensate dosing volume<br>for variations and give a consistent high metering accuracy over a wide<br>range of back pressures.                          |  |  |
| r<br>F<br>I<br>I<br>I<br>I<br>I<br>I<br>I<br>I<br>I<br>I<br>I<br>I<br>I<br>I<br>I<br>I<br>I<br>I                                                                                                  |  |  |

# MAIN > SET > DOSING

| AIRLOOK          | Here a detection of air in the dosing head can have the pump respon accordingly.                                                                                                    |                                                                                      |  |
|------------------|----------------------------------------------------------------------------------------------------|--------------------------------------------------------------------------------------|--|
|                  | NONE                                                                                                    | No response or indication                                                            |  |
|                  | WARNING                                                                                                    | Symbol on lower left display, Pump continues to run,                                 |  |
|                  | ERROR                                                                                                    | ∑ symbol on main display, Pump stops,<br>● RED LED illuminated                       |  |
| LOW<br>PRESSURE  | Here a recognition that the pump is operating at a low discharge pressure. This could be an indication of a broken discharge line, etc. The pump will respond accordingly.                                        |                                                                                      |  |
|                  | NONE                                                                                                    | No response or indication                                                            |  |
|                  | WARNING                                                                                                    | symbol on lower left display, Pump continues to run,<br>AMBER LED illuminated        |  |
|                  | ERROR                                                                                                    | <ul> <li>symbol on main display, Pump stops,</li> <li>RED LED illuminated</li> </ul> |  |
| HIGH<br>PRESSURE | Here a recognition that the pump is operating at a higher than<br>expected discharge pressure. This could be an indication of a blocked<br>discharge line or closed valve, etc. The pump will respond accordingly |                                                                                      |  |
|                  | WARNING                                                                                                    | symbol on lower left display, Pump continues to run,<br>AMBER LED illuminated        |  |
|                  | ERROR                                                                                                    | symbol on main display, Pump stops, RED LED illuminated                              |  |

#### RELAY OPTION

- If the fault relay option is installed it can be set for function and operation. Press and hold p until the "Main" menu appears.
- Use ① to move → to "Set". Press ②. Use ② to move → to "Relay".
- Press D to enter. Relay 1 will be shown if single relay was used.
- Use for or to select. Press it to enter.

| ERROR               | Change state only on error                    |
|---------------------|-----------------------------------------------|
| WARNING             | Change state with a warning                   |
| WARNING + ERROR     | Change state with warning or error            |
| PULSE               | Relay open/closes each time pump strokes      |
| WARN + ERROR + STOP | Change state with warning, error or 💿 pressed |

Once you select the above function of the relay, it's operation can be set to "energized" (normally de-energized) or "releasing" (normally energized). Use O or O to select. Press O to complete relay programming.

| CANADA                        | USA                               |
|-------------------------------|-----------------------------------|
| ProMinent Fluid Controls Ltd. | ProMinent Fluid Controls, Inc.    |
| 490 Southgate Drive,          | 136 Industry Drive                |
| Guelph, ON N1G 4P5            | Bittsburgh PA 15275-1014          |
| Toll-Free: 1-888-709-9933     | Tel: (412) 787-2484               |
| Tel: (519) 836-5692           | Fax: (412) 787-0704               |
| Fax: (519) 836-5226           | eMail: sales@prominent.us         |
| eMail: sales@prominent.ca     | Internet: www.prominent.us        |
| Internet: www.prominent.ca    | Xtranet: www.prominentxtranet.com |

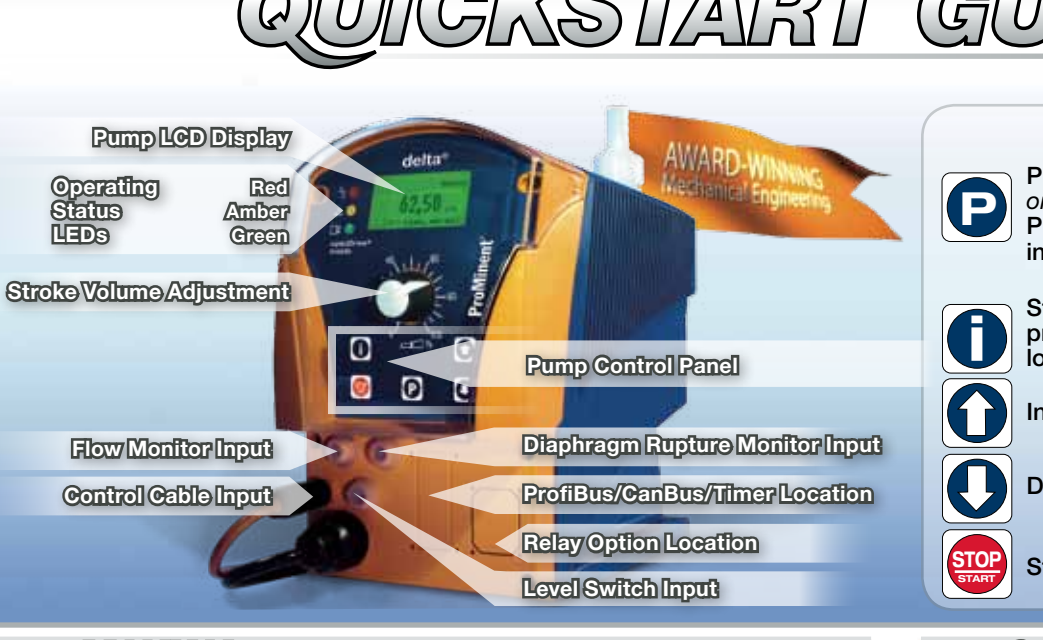

### MANNUAL MODE

Pump is shipped in Manual mode, set at maximum stroke frequency (200 SPM). Use O or O to change pump's stroke frequency.

- Use ① to step through operating information: the strokes/min or strokes/hour on "Main" display. The "Lower Right" display will show either SPM, SPH, # of strokes, % Stroke Length, Suction and Discharge Speed settings.
- Use it to start and stop pump.

#### ANALOG MODE (Option for pump)

TO PUT INTO ANALOG MODE ( pump impedance 120  $\Omega$  ) Press and hold in until the "Main" menu appears, the + should be pointing to Mode. Press 🕑 to enter, use 🔍 to bring 🗲 to analog. Press to put the pump into "Analog" mode.

- The pump is now in Analog mode.
- If the red LED comes on and *the flashes on the display, the* pump is not receiving an analog signal or the signal is below 3.7mA. (4..20mA operation)

TO SET FOR 4..20mA (OR 0..20mA) OPERATION Press and hold Outling until the "Main" menu appears. Use Use to move the + to "Set". Press Use  $\bigcirc$  or  $\bigcirc$  to move the  $\rightarrow$  to "Analog". Press  $\bigcirc$ Use O or O to move the → to "4..20mA" or "0..20mA". Press O. The "Lower Right" display can be programmed to show actual

- mA signal to pump.

The curve\* selection is used for a custom response to a mA input signal. \*Refer to the full operating instructions for details on this function.

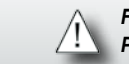

# delta<sup>®</sup> with optoDrive<sup>®</sup> QUICKSTART GUIDE

Experts in Chemical Feed and Water Treatm

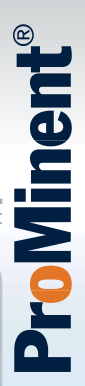

#### Pump Control Panal: Push Builton Functions

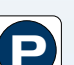

Press and Hold for 2 (two) seconds to enter into programming

Press once to confirm a setting or value when in programming menu

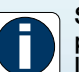

Steps through operating information each time when pressed, press ① and hold until + reaches bottom then let go, now lower display can be stepped through each time 🛈 is pressed

Increases numeric value / Up / step back in programming

Decreases numeric value / Down

Stop/Start pump operation

#### GONTRACT MODE

Pulse inputs via the universal control cable. The delta pump has a multiplier/divider function as a standard.

TO PUT INTO CONTACT MODE.

- Press and hold O until the "Main" menu appears. The + should be pointing at "Mode". Press 🕑 to enter.
- Use ① or ① to bring → to "Contact". Press ② to put the pump in contact mode. You should see a 💦 symbol on the lower left display and "Contact" in the upper right display.
- TO SET A MULTIPLIER/DIVIDER VALUE (can be set in a range of 0.01 to 100.00)
- Press and hold in the "Main" menu appears. The + should be pointing to "Mode".
- Use  $\bigcirc$  to move the  $\rightarrow$  to "Set". Press  $\bigcirc$ .
- Use O to move the to "Contact". Press O.
- memory on\*\* or off. Press **D**.
- Use the or to set the factor.
- Press Press press Press Pre (i.e. For multiply by 2.5 = 2.50 For divide by 2 = 0.50)
- \*\* Memory "on" will accumulate pump strokes if pulse inputs are coming in faster than the pump speed.

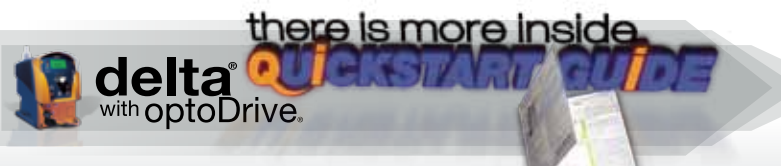

For a complete listing of all delta display symbols, airlock feature, and auto-degassing option feature: refer to the delta operating manual.

ProMinent recommends operators familiarize themselves with the pump's operating manual, as the QuickStart Guide is a supplement to this important documentation about your delta® with optoDrive® pump.

# delta® with optoDrive® QUICKSTART GUIDE Programming Guide and Description Of Functions

#### GALIBRATION

To calibrate the pump, have the pump ready to draw from or into a calibration column.

#### TO SELECT UNITS (LITRES OR US GALLONS)

- Press and hold of until the "Main" menu appears.
- Use ① to move → to "Set". Press ②.
- Use  $\overline{\mathbf{O}}$  to move  $\rightarrow$  to "System". Press  $\mathbf{O}$ .
- With  $\rightarrow$  at "Unit". Press  $\bigcirc$ .
- Use for or to select between "Litres" or "gallon (us)". Press is to select.

#### **TO CALIBRATE**

- Press and hold p until the "Main" menu appears.
- Use  $\bigcirc$  to move  $\rightarrow$  to "Set". Press  $\bigcirc$ .
- Use ① to move + to "Calibration". Press ②.
- $\blacksquare$  Use  $\overline{\mathbf{O}}$  to move  $\rightarrow$  to "start calibration".
- Press p to start the calibration. The pump will run and count the # of strokes. Recommend to run for approx. 1 minute or about 200 strokes.
- Press I to stop the calibration. Determine the volume pumped (i.e. 50mL = 0.050 Litres)
- Use () or () to change the displayed volume to the pumped volume.
- Press D to enter this value into the pump. Calibration is complete.

By using the n on the main display can show the pump rate in L/hr. By going to the lower display you can change it to show to totalized capacity.

By doing a calibration you are able to set up the concentration feature of the pump. This allows the entry of a water flow rate, chemical %, and chemical density. Once entered the pump can then show "ppm" addition or "% C" (% Concentration).

### GONGENTRATION

The pump needs to be calibrated to use this feature. It can then be used in Manual, Batch, Contact, or Analog modes.

#### To enable this feature and set up:

- Press and hold on until the "Main" menu appears.
- $\blacksquare$  Use  $\blacksquare$  to move  $\rightarrow$  to "Set". Press  $\boxdot$ .
- Use  $\mathbf{O}$  to move  $\mathbf{i}$  to "Concentration". Press  $\mathbf{O}$ .
- $\blacksquare$  Use  $\blacksquare$  to move  $\rightarrow$  to "on". Press  $\boxdot$ .

From here you enter the specifics dependent on operating mode

- For Manual mode
- Press D and then use O or O to adjust the water flow rate (needs to be constant flow).
- Press Press then use not or not to adjust chemical %.
- Press D then use O or O to adjust chemical density.
- Press Press Pre An interlock should be used to stop the pump when there is no water flow. (i.e. Pause Input)
- For Batch mode, a volume in Litres (I) needs to be entered, then chemical % and chemical density.
- For Contact mode, a volume/contact from water meter needs to be entered, then chemical % and chemical density.
- **For Analog mode.** a flow (m<sup>3</sup>) at 20mA needs to be entered, then chemical % and chemical density.

In each of these modes, the flows, volumes first entered are assumed to be water. By using the n vou can adjust the Main or lower right display to show ppm or %C.

# AUXILIARY FREQUENCY

The universal control cable must be connected to the pump. When the gray wire is connected to the black, the pump strokes at the preset auxiliary frequency.

#### TO SET THE AUXILIARY FREQUENCY

- Press and hold in until the "Main" menu appears.
- $\blacksquare$  Use (1) to move  $\rightarrow$  to "Set". Press (2).
- Use () to move + to "Auxiliary". Press ().
- Use or to adjust auxiliary frequency.
- Press Press to return to pump operation.

A value can be set from 0 to 200, however it may be limited to a lower value if the "straight" or "HV" settings are used.

# FLOW MONIFORING

A flow monitor (optional accessory) must be connected to the pump for this function. With this configuration you are able to set the number of pump strokes with low volume before a fault occurs.

- Press and hold Puntil the "Main" menu appears
- Use  $\mathbf{O}$  to move  $\rightarrow$  to "Set". Press  $\mathbf{O}$ .
- Use 0 to move + to "Flow". Press 0.
- Use 0 to move + to "On". Press 0.
- Press @ and then use or to adjust the "tolerance" (number of pump strokes with low volume before a fault occurs).
- Press Press to set auxiliary, use of or to select "on" or " off". Off = while aux is active pump ignores flow monitor On = while aux is active pump monitors flow
- Press I to select pump response to low/no flow. Use I or I to move → to "Warning" or "Error". Press 🕑 to return to pump operation.

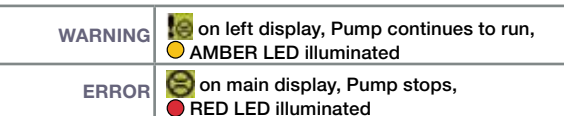

QUICK PRIMINC

- Press OO simultaneously.
- will appear on upper left display and upper right display.
- Pump will operate at maximum available stroke frequency while OO pressed.

#### UNIMERSAL CONTROL CABLES - purchased separately

| ecisio.         | LENGTH       |               | PART NUMBER |
|-----------------|--------------|---------------|-------------|
| ProMinent Parts | 2 metre      | (6 ft.)       | 1001300     |
| Quality         | 5 metre      | (15 ft.)      | 1001301     |
|                 | 10 metre     | (30 ft.)      | 1001302     |
|                 | 50 metre     | (150 ft.)     | 1032811     |
|                 | Diaphragm Ru | oture Monitor | 1027416     |

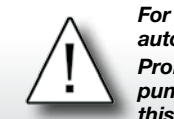

For a complete listing of all delta display symbols, airlock feature, and auto-degassing option feature: refer to the delta operating manual. ProMinent recommends operators familiarize themselves with the pump's operating manual, as the QuickStart Guide is a supplement to this important documentation about your delta® with optoDrive® pump.

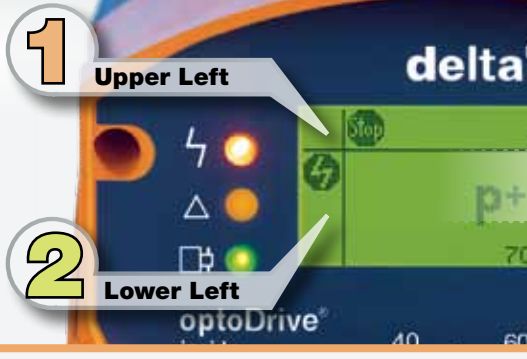

## **COMMON DISPLAY**

The delta has a number of symbols can also change depending on wha in: what is connected to the pump:

| Upper Left |              |                                                          |  |
|------------|--------------|----------------------------------------------------------|--|
|            | P]           | pump in programming mode                                 |  |
|            | i            | info on the "Main" or lower riby pressing                |  |
|            | 00           | value in the "Main" display is                           |  |
| Low        | er Le        | ft                                                       |  |
|            |              | warning, level switch indicate                           |  |
|            | 8            | warning, flow monitor input,                             |  |
|            | $\mathbf{b}$ | warning, diaphragm rupture                               |  |
|            | <b>!</b> @   | warning, pump detects air in                             |  |
|            | p-           | warning, pump detects low of                             |  |
|            | !p.          | warning, pump detects high                               |  |
|            | 2            | indication of incoming pulse                             |  |
|            | m            | indicates memory function is modes                       |  |
|            | 420          | indicates pump in "Analog" r                             |  |
|            | 020          | indicates pump in "Analog" n                             |  |
|            | $\Phi$       | indicates flow monitor is inst                           |  |
|            |              | indicates progressive position when speed is below 60SPM |  |
|            | G            | fault has occurred, info on "I                           |  |
|            |              |                                                          |  |

9

|                                                         | QUICK                        | START GUIDE                                                                                                    |
|---------------------------------------------------------|------------------------------|----------------------------------------------------------------------------------------------------|
| B Upper Right                                           | with optoD                   |                                                                                                    |
| Maoual<br>Main Right                                    | Meth Display<br>Main Right   | using ① you can step through operating information each time it is pressed.                                                                                        |
| Lower Right                                             | Lower Display<br>Lower Right | press and hold the ① until → reaches the bottom, then let go.<br>Now each time ① is pressed additional information specific<br>to the operating mode is displayed. |
| 80                                                      |                              |                                                                                                    |
| SYMBOLS*                                                | Upper Right                  | UPPER DISPLAY                                                                                                    |
| that can be displayed. They                             |                              | pump stopped manually via 😂                                                                                                    |
| at operating mode the pump is and how it is programmed. | G                            | pause input, pump is stopped via an open contact between<br>brown -black wires of universal control cable,<br>closed contact will allow pump to run                |
|                                                         | ALX                          | Auxiliary input enabled, closed contact between gray -black of universal control cable enables this feature                                                        |
|                                                         | MANUAL                       | pump operating in manual mode                                                                                                    |
| e in the stepped through                                | CONTACT                      | pump operating in contact mode                                                                                                    |
|                                                         | BATCH                        | pump operating in batch mode                                                                                                    |
| s changed                                               | ANALOG                       | pump operating in analog mode                                                                                                    |
|                                                         | Main Right                   | MAVIN DISPLAY                                                                                                    |
| es tank level low pre-warning                           |                              | fault, level switch input indicates tank level low, pump stops.                                                                                                    |
| allowable error strokes exceeded                        | 8                            | fault, flow monitor input, allowable error strokes exceeded, pump stops.                                                                                           |
| monitor indicates rupture                               | ¥                            | fault, diaphragm rupture monitor indicates rupture, pump stops.                                                                                                    |
| n dosing head                                           | ٢                            | fault, pump detected air in dosing head, pump stops.                                                                                                    |
| discharge pressure                                      | P-                           | fault, pump detects low discharge pressure. pump stops.                                                                                                    |
| discharge pressure                                      | p+                           | fault, pump detects high discharge pressure (blocked/closed valve), pump stops.                                                                                    |
| s when in "Contact" mode                                | i <4mA                       | fault, 4, 20mA input missing or less than 3.7mA, pump stops,                                                                                                    |
| s enabled in "Contact" or "Batch"                       |                              | pump speed shown in strokes/minute                                                                                                    |
| mode with 420mA input selected                          |                              | pump speed shown in strokes/hour                                                                                                    |
| mode with 020mA input selected                          |                              | numn in "Contact" mode                                                                                                    |
| talled and monitoring enabled                           |                              | pump in contact mode                                                                                                    |
| on of diaphragm in slow dosing mode<br>I                | Lower Righ                   | LOWIER DISPLAY                                                                                                    |
| Main" right display                                     |                              | additional info on operation can be shown here                                                                                                    |
|                                                         |                              |                                                                                                    |

© 2010 Copyright ProMinent. All rights reserved. Products and specifications subject to change without notice.